# 华润集团守正电子招标采购平台

# 供应商登录

# 操作指引

# 【说明】

华润守正电子招标采购平台(以下简称"守正平台")为供应商提供四种登录平台方式,【用 户名登录】、【介质 CA 登录】【移动 CA 扫码登录】,【手机号登录】任何一种登录方式对平 台操作没有区别。

参与非招采购项目的供应商,若寻源单明细中要求【启用 CA 锁】,供应商需在守正平台申 请、购买介质 CA,收到介质 CA 后即可进行【介质 CA 登录】相关操作。移动 CA 暂不支 持非招采购项目。

**守正平台相关操作可使用谷歌浏览器,或IE11或以上版本浏览器。如使用IE浏览器建议优** 先进行设置IE,设置方法参考平台首页【帮助中心-平台手册-华润集团守正电子招标采购 平台-(浏览器设置及相关问题)操作指引】。

## 1.用户名登录

## 1.1 访问网站

在谷歌或 IE 浏览器 (IE11 或以上版本浏览器) 中输入网址: https://szecp.crc.com.cn,

访问华润集团守正电子招标采购平台,在【登录/注册入口】处,点击【供应商】按钮,进

入登录界面。

| 招标专区                                           | 更多 > | 登录 / 注册) |                      |     |        |             |
|------------------------------------------------|------|----------|----------------------|-----|--------|-------------|
| 招标 (預审)公告   变更公告   中标候选人公示   中标公告   终止公告   开标日 | 程    |          |                      |     |        | ן           |
| (网)华润生物医药(天津)有限公司2022-2023年度冷链物流配送服务招标公告       | 正在报名 | 服务       | 03- <mark>1</mark> 6 | 0   | $\sim$ | <i>i</i> r≡ |
| (网)无锡华润微电子有限公司桌面云采购招标公告                        | 正在报名 | 货物       | 03-16                | 采购人 | 供应商    | 评审专家/招标人代表  |
| (网)华润雪花啤酒(中国)有限公司贵阳分公司贵州营销中心2022年度旗舰店形象店项      | 正在报名 | 服务       | 03- <mark>1</mark> 6 |     |        | 4           |
| (网)华润雪花啤酒(中国)有限公司贵阳分公司贵州营销中心2022年度旗舰店形象店项      | 正在报名 | 服务       | 03- <mark>1</mark> 6 | 8   |        |             |
| (网)岳阳华润燃气有限公司湖南九鼎农牧分布式光伏发电项目招标公告               | 正在报名 | 工程       | 03-16                | 监督人 | 招标代理   |             |
| (网)华润雪花啤酒(中国)有限公司贵阳分公司贵州营销中心2022年小酒馆项目设计招      | 正在报名 | 服务       | 03- <mark>1</mark> 6 |     |        |             |

## 1.2 登录系统

选择【用户名登录】,输入用户名、密码后,点击【登录】按钮,即可进入守正平台供应商 业务界面,进行相关业务操作。

| 本語 チ R R 主 語<br>の E R Shouzheng Electronic Commerce Platfo | 魚 投标人                           |      |
|------------------------------------------------------------|---------------------------------|------|
|                                                            | ●用户名登录 ○介质CA登录 ○移动CA扫码登录 ○手机号登录 |      |
|                                                            |                                 |      |
|                                                            |                                 |      |
|                                                            |                                 | -    |
| anter a                                                    |                                 | ABRA |

## 2. 介质 CA 登录

## 2.1 驱动安装

在网站 http://szecp.crc.com.cn 守正平台首页【帮助中心-工具下载-华润集团守正电子招

标采购平台驱动程序】中下载安装"华润集团守正电子招标采购平台驱动程序.ZIP"(安装 时不要修改安装路径、不要插 CA 锁、退出杀毒软件,否则无法正常安装)。

| ert • Select          | e x 1                                         |                                                                                                    |                                                               |                      |                                                                                                    | - C 193                                                                                                    | R                                                                                       |                                                                                                    |
|-----------------------|-----------------------------------------------|----------------------------------------------------------------------------------------------------|---------------------------------------------------------------|----------------------|----------------------------------------------------------------------------------------------------|----------------------------------------------------------------------------------------------------|-----------------------------------------------------------------------------------------|----------------------------------------------------------------------------------------------------|
|                       | u.t.ill                                       |                                                                                                    |                                                               |                      | 2                                                                                                    |                                                                                                    |                                                                                         |                                                                                                    |
|                       | 招标专区                                          |                                                                                                    |                                                               |                      | 更多 >                                                                                                    | 登录 / 注册)                                                                                                    | .0                                                                                      |                                                                                                    |
|                       | 招标 (積率)公告 交更公共                                | 告 中标候选人公示 计标公告 终止公告 开标日                                                                                                    | g.                                                            |                      |                                                                                                    |                                                                                                    |                                                                                         |                                                                                                    |
|                       | (网)华润电力郑州航空港天然气                               | 分布式能源项目发电机出口断路器及厂用10kV高压开关                                                                                                    | 正在报名                                                          | 齿物                   | 08-25                                                                                                    | 0                                                                                                    | 8                                                                                       | #=                                                                                                    |
|                       | (网)华润电力郑州航空港天然气                               | 分布式能源项目化学水箱设备采购及安装招标公告                                                                                                    | ILCHAS                                                        | 货物                   | 08-25                                                                                                    | 采购人                                                                                                    | 供应商                                                                                     | 评审专家                                                                                                    |
|                       | (网)华润电力郑州航空港天然气                               | 分布式能源项目全厂火灾报警、特殊消防设备采购及安                                                                                                    | 正在服名                                                          | 工程                   | 08-25                                                                                                    |                                                                                                    |                                                                                         |                                                                                                    |
|                       | (网)华润雪花啤酒 (中国) 有限                             | 公司沈阳分公司废塑箱招标出售业务招标公告                                                                                                    | IEEWS                                                         | 货物                   | 08-25                                                                                                    | R                                                                                                    | -                                                                                       |                                                                                                    |
|                       | (网)华润中宁徐套乡150MWp9                             | 6伏复合项目110kV升压站EPC总承包工程招标公告                                                                                                    | 正在服务                                                          | 工程                   | 08-24                                                                                                    | 监督人                                                                                                    | 招标代理                                                                                    |                                                                                                    |
|                       | (网)华润中宁徐켵乡150MWp头                             | 长伏复合项目对侧330kV升压站3号主变扩建EPC工程招标…                                                                                                    | 正在服名                                                          | 工程                   | 08-24                                                                                                    |                                                                                                    |                                                                                         |                                                                                                    |
|                       | 非招标专区                                         |                                                                                                    |                                                               |                      | 更多 >                                                                                                    | 帮助中心                                                                                                    |                                                                                         |                                                                                                    |
|                       | 采购公告 变更公告 结界                                  | 松告                                                                                                    |                                                               |                      |                                                                                                    | -                                                                                                    |                                                                                         | 1                                                                                                    |
|                       | 华润万家生活超市(浙江)有限公                               | 司华润万家江西公司8家小业态门店消防工程项目公告                                                                                                    | 正在报名                                                          | 工程                   | 08-25                                                                                                    | E                                                                                                    | <u> </u>                                                                                | e                                                                                                    |
|                       | 江西洪客権百货投资有限公司汇                                | [西公司2020-2021年标超开荒服务采购项目公告                                                                                                    | 正在服名                                                          | 服务                   | 08-25                                                                                                    | 平台手册                                                                                                    | 工具下载                                                                                    | 信息服务                                                                                                    |
|                       | 办果超市有限公司2020-2022年                            | F認力準備市广地導大要項目公告                                                                                                    | 1Litt Mark                                                    | 8655                 | 08-24                                                                                                    | -                                                                                                    |                                                                                         | ~                                                                                                    |
|                       | 中国國國政府医將相關公司中非                                | 9月10月7月18月1日1日日日日日日日日日日日日日日日日日日日日日日日日日日日日日日日                                                                                                    | TOTAL BALLET                                                  | 100411               | 08-24                                                                                                    | Θ                                                                                                    | CA                                                                                      | <b>€_}</b>                                                                                                    |
|                       | 中国地口(1005)(1112-0)中国地口<br>(※留意花塘酒(日本)有期へ司兰    | ※1111日マキ王満務売排修酒日小牛                                                                                                    | T-F-MAR                                                       | рд 110<br>T 122      | 08-24                                                                                                    | 操作视频                                                                                                    | CA服务                                                                                    | 联系客服                                                                                                    |
| and the second second | A DESCRIPTION OF THE OWNER OF                 | The subscription of the subscription of the su |                                                               | and the              | and the second second s | a state of the second second se |                                                                                         | <ul> <li>Base in the second second secon</li></ul> |
|                       |                                               |                                                                                                    |                                                               |                      | Carrolling Line                                                                                                    |                                                                                                    |                                                                                         | n mark an North Sector and Sector and Sector and Sector and Sector and Sector and Sector and Sector and Sector                                                                                                    |
| 帮                     | 助中心                                           | 当前位置: 首页 - 帮助中心 - 工具下载                                                                                                    |                                                               |                      |                                                                                                    |                                                                                                    |                                                                                         |                                                                                                    |
| 帮                     | 助中心<br><sup>平台手册</sup>                        | 当前位置: 首页 - 帮助中心 - 工具下载<br>序号                                                                                                    |                                                               | 标题                   |                                                                                                    |                                                                                                    | 发布时间                                                                                    | a<br>a                                                                                                    |
| 帮<br>•                | 助中心<br><sup>平台手册</sup><br>工具下载                | 当前位重: 首页 - 帮助中心 - 工具下载<br>序号<br>1 华湖集团守正电子指称平台版动                                                                                                    | 程序                                                            | 标题                   |                                                                                                    |                                                                                                    | 发布时1                                                                                    |                                                                                                    |
| 帮<br>•<br>•           | <b>助中心</b><br>平台手册<br>工具下载<br>操作视频            | 当前位置: 首页 - 帮助中心 - 工具下载<br>序号<br>1 学初集団守正电子招称平台版功<br>2 学和集団守正电子招称平台版功                                                                                                    | 程序<br>文件制作专用                                                  | 标题                   | (人使用)                                                                                                    |                                                                                                    | 发布时间<br>11-22<br>11-16                                                                  | a                                                                                                    |
| 帮<br>•<br>•           | <b>助中心</b><br>平台手册<br>工具下载<br>操作视频<br>问答      | 当前位置: 首页 - 帮助中心 - 工具下载<br>序号<br>1 学初集団守正电子招称平台版内<br>2 学和集団守正电子招称平台版内<br>3 学和集団守正电子招称平台指标                                                                                                    | 程序<br>文件制作专用<br>文件制作专用                                        | 标题<br>软件(投标<br>软件(招标 | 认使用)<br>认及招标代理使                                                                                                    | 明)                                                                                                    | 发布时间<br>11-22<br>11-16<br>11-22                                                         | a <u></u>                                                                                                    |
| 帮<br>•<br>•           | <b>助中心</b><br>平台手册<br>工具下载<br>操作视频<br>问答      | 当前位置: 首页 - 帮助中心 - 工具下载<br>序号<br>1 生卵集团守正电子指标平台级动<br>2 华羽集团守正电子指标平台级动<br>3 华羽集团守正电子指标平台路和<br>4 半非集团守正电子指标平台路神                                                                                                    | 程序<br>文件制作专用<br>文件制作专用                                        | 标题<br>软件(投标<br>软件(招标 | 认使用)<br>认及招标代理使                                                                                                    | 明                                                                                                    | 发布时<br>11-22<br>11-16<br>11-22<br>11-22<br>11-22                                        |                                                                                                    |
| 帮<br>•<br>•           | <b>助中心</b><br>平台手册<br>工具下载<br>操作视频<br>向答      | 当前位置: 首页 - 帮助中心 - 工具下載<br>序号<br>1 作期集団守正电子招称平台版成<br>2 年期集団守正电子招称平台版成<br>3 年期集団守正电子招称平台版成<br>4 年期集団守正电子招称平台路防<br>5 非規築団で現在月20時平台200                                                                                                    | 程序<br>文件制作专用<br>转换工具<br>查看程序                                  | 标题<br>软件(投标<br>软件(招标 | 认使用)<br>认及招标代理他                                                                                                    | 明                                                                                                    | 发布时<br>11-22<br>11-16<br>11-22<br>11-22<br>11-22<br>11-22                               |                                                                                                    |
| 帮<br>=<br>=           | <b>助中心</b><br>平台手册<br>工具下载<br>操作视频<br>向答      | 当前位置: 首页 - 帮助中心 - 工具下載<br>序号<br>1 生羽集団守正电子招称平台取动<br>2 生羽集団守正电子招称平台取动<br>3 生羽集団守正电子招称平台取动<br>4 年羽集団守正电子招称平台取动<br>5 年羽集団守正电子招称平台和动<br>6 宇羽集団守正电子招称平台不动                                                                                                    | 程序<br>文件制作专用<br>转换工具<br>查看程序<br>安信证刊助手                        | 标题<br>软件(经标<br>软件(招标 | 认使用)<br>认及招标代理师                                                                                                    | 99)                                                                                                    | 发布时<br>11-22<br>11-16<br>11-22<br>11-22<br>11-22<br>11-22<br>11-22                      |                                                                                                    |
| 帮<br>。<br>。           | 助中心 平台手册 工具下载 操作视频 问答                         | 当前位置:首页 - 帮助中心 - 工具下载<br>序号<br>1 华羽集团守正电子招标平台取动<br>2 华羽集团守正电子招标平台取动<br>3 华邦集团守正电子招标平台取动<br>4 华邦集团守正电子招标平台取动<br>5 华羽集团守正电子招标平台和动<br>6 华羽集团守正电子招标平台和动<br>7 华羽集团守正电子招标平台和动                                                                                                    | 程序<br>文件制作专用<br>转换工具<br>查香程序<br>安信证书助手<br>检测助手                | 标题<br>软件(投标<br>软件(招标 | 认使用)<br>认及招标代理使                                                                                                    | 明)                                                                                                    | 发布时<br>11-22<br>11-16<br>11-22<br>11-22<br>11-22<br>11-22<br>11-22<br>11-22<br>05-06    |                                                                                                    |
| 帮<br>■<br>■           | 助中心 平台手册 工具下载 操作视频 问答                         | 当前位置: 首页 - 帮助中心 - 工員下載<br>序号<br>1 生現集団守正电子招称平谷坂功<br>2 生現集団守正电子招称平谷坂功<br>3 年現集団守正电子招称平台北称<br>4 年期集団守正电子招称平台北称<br>5 年期集団守正电子招称平台北称<br>6 年期集団守正电子招称平台大成<br>6 年期集団守正电利称平台大成<br>6 年期集団守正电利称平台太相                                                                                                    | 程序<br>文件制作专用<br>文件制作专用<br>查看程序<br>安信证书助手<br>检测助手              | 标题<br>软件(投标<br>软件(招标 | (人使用)<br>(人及昭标代遣使                                                                                                    | 93)                                                                                                    | 发布部排<br>11-22<br>11-16<br>11-22<br>11-22<br>11-22<br>11-22<br>05-00<br>06-00            |                                                                                                    |
| 帮<br>。<br>。           | 助中心 平台手册 工具下载 操作规频 问答                         | 当前位置: 首页 - 帮助中心 - 工員下载                                                                                                    | 程序<br>文件制作专用<br>转换工具<br>查看程序<br>检测助手<br>件                     | 标题                   | (人使用)<br>(人及招信代理律                                                                                                    | 98)                                                                                                    | 254800<br>11-22<br>11-16<br>11-22<br>11-22<br>11-22<br>11-22<br>11-22<br>05-08<br>04-01 |                                                                                                    |
| 帮<br>。<br>。           | 助中心       平台手册       工具下載       操作视频       向答 | 当前位置: 首页 - 帮助中心 - 工具下載<br>序号<br>1 作調集語写正地子相称子名紹介<br>2 华游集語写正地子招称子名紹介<br>3 华润集語写正地子招称子名紹介<br>5 华润集語写正地子招称子名紹介<br>6 华润集語写正地子招称子名本都的<br>8 华润集語写正地名称历平台本朝                                                                                                    | 程序<br>文件制作专用<br>文件制作专用<br>转换工程<br>安信证书助手<br>检测助手<br>件         | 転離                   | (人使用)<br>(人及3864代理由                                                                                                    | 明)                                                                                                    | 发布部排<br>11-22<br>11-6<br>11-22<br>11-22<br>11-22<br>11-22<br>11-22<br>05-00<br>04-01    |                                                                                                    |
| 帮<br>。<br>。           | 助中心       平台手册       工具下載       操作视频       向音 | 当前位置: 首页 - 帮助中心 - 工具下載<br>序号<br>1 作項集団守正电子招称平台5項<br>3 年刻集団守正电子招称平台5項<br>4 年刻集団守正电子招称平台5項<br>5 非利集団守正电子招称平台5項<br>6 年刻集団守正电子招称平台5項<br>7 年刻集団守正电子招称平台5項<br>8 年刻集団守正卑招称平台5項                                                                                                    | 程序<br>文件制作专用<br>文件制作专用<br>转换 且<br>查看程序<br>安信证书助手<br>检测助手<br>件 | 标题<br>软件(经标<br>软件(图标 | (人使用)<br>(人及38時代準備                                                                                                    | 99)                                                                                                    | 发布部排<br>11-22<br>11-6<br>11-22<br>11-22<br>11-22<br>11-22<br>11-22<br>05-00<br>04-01    |                                                                                                    |

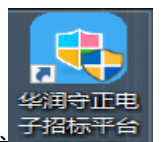

安装完成后桌面上会生成一个快捷方式。於Windows , 将 CA 锁插入电脑后,右下角会显示

(如果未出现 CA 锁图标,请卸载平台驱动后重新安装),双击打开检查

CA 锁图标

#### 工具,点击【插锁一键检测】按钮;

| 化油字花花地助手                                                                                                    |              |                  |               |            |                                                                                                    |
|----------------------------------------------------------------------------------------------------|--------------|------------------|---------------|------------|----------------------------------------------------------------------------------------------------|
| ᆕᄪᆞᄀᅚᄪᅮᆊᇑᆂ                                                                                                    | 一键检测         | 证书显示             | 签章显示          |            |                                                                                                    |
|                                                                                                    |              |                  |               |            |                                                                                                    |
|                                                                                                    |              |                  | , - <b></b>   |            |                                                                                                    |
|                                                                                                    | 欢迎使          | き用华川             | 判于正用          | 当于招标半台     | 证书助于                                                                                                    |
| 8                                                                                                    |              | 日立(+人:河口         | +)=] 0.00     | 7 00 40 57 |                                                                                                    |
| •                                                                                                    |              | 周安于FT个亚。(内)日     | 川町 2022-04-0  | 7 09:49:57 |                                                                                                    |
|                                                                                                    |              | 振翻               |               |            |                                                                                                    |
|                                                                                                    |              |                  | WE THE INS    |            |                                                                                                    |
| o d                                                                                                    |              | 无锁               | 一键检测          |            |                                                                                                    |
|                                                                                                    |              |                  |               |            |                                                                                                    |
|                                                                                                    |              |                  |               |            |                                                                                                    |
|                                                                                                    |              |                  |               |            |                                                                                                    |
| Street                                                                                                    |              |                  |               |            |                                                                                                    |
| ▲ 奉間                                                                                                    |              |                  |               |            | 清理证书 登录系统                                                                                                    |
|                                                                                                    |              |                  |               |            |                                                                                                    |
| 版本号 2.0.0.06                                                                                                    |              |                  |               |            |                                                                                                    |
| 检测全部通过后点击【一键登录系                                                                                                    | 系统】按钮        | A:               |               |            |                                                                                                    |
|                                                                                                    |              | <b>_</b> /       |               |            |                                                                                                    |
| 证书助手                                                                                                    |              |                  |               |            |                                                                                                    |
|                                                                                                    |              |                  |               |            |                                                                                                    |
| Section of a straight straight of the                                                                                                    |              |                  |               |            |                                                                                                    |
| 华润守正证书助手                                                                                                    |              | <b>9</b>         | 2             |            |                                                                                                    |
| 华润守正证书助手                                                                                                    | 一键检测         | <b>义</b><br>证书显示 | 20<br>登章显示    |            | - ×                                                                                                    |
| 华润守正证书助手                                                                                                    | - 違检测        | <b>②</b><br>证书显示 | 2<br>登章显示     |            | - ×                                                                                                    |
|                                                                                                    | <b>安</b><br> | <b>②</b><br>证书显示 | 2<br>茶章显示     |            | - ×                                                                                                    |
| 华润守正证书助手                                                                                                    |              | (梁)<br>证书显示      | 2<br>登章显示     |            | - ×<br>#登录系统<br>近回重新检测                                                                                                    |
|                                                                                                    |              | 证书显示             | 登章显示          |            | - ×<br>- <b>健登录系统</b><br>近回重新检测                                                                                                    |
| 生油守正证书助手     检测通过     建双修复项     证书残留检测     证书线到                                                                                                    |              | (2)<br>证书显示      | 2<br>※章显示     |            | - ×<br>- 健登录系统<br>近回重新检测                                                                                                    |
| <ul> <li></li></ul>                                                                                                    |              | (2)<br>证书显示      | <b>全</b> 章显示  |            | - ×<br>                                                                                                    |
| 生活日午正征书助手   检测通过   建议修复项   近书残留检测   近书残留检测   根证书检测   根证书检测   近书控件初始化检测                                                                                                    |              | (2)<br>证书显示      | <b>全</b> 章显示  |            | - ×<br>                                                                                                    |
| 生油会社の目前の目前の目前の目前の目前の目前の目前の目前の目前の目前の目前の目前の目前の                                                                                                    |              | (2)<br>证书显示      | <b>全</b> 章显示  |            | - ×<br>-<br>-<br>建登录系统<br>-<br>送回重新检测<br>-<br>・<br>、<br>・<br>・<br>・<br>・<br>・<br>・<br>・<br>・<br>・<br>・<br>・<br>・<br>・                                                                                                    |
| 华浦子正证书的手 检测通过 建议修复项 证书残留检测 证书残留检测 证书检测 根证书检测 相证书检测 正书控件初始化检测 本系统锁检测 证书初始化检测                                                                                                    |              | 证书显示             | 登章显示          |            | - ×<br>- 俳登录系统<br>- 波回筆新絵頭<br>- ・<br>- ・<br>- ・<br>- ・<br>- ・<br>- ・<br>- ・<br>- ・                                                                                                    |
| 华浦日午市正记书的手          建议總規項         建议總規項         近书残留检测         成市特益測         成市特益測         近书挂件初始化检测         本系統執检测         近书初始化检测         签名验签检测                                                                                                    |              | 证书显示             | 登章显示          |            | - ×<br>- 俳登录系统<br>- 遼回筆新絵題<br>-<br>-<br>-<br>-<br>-<br>-<br>-<br>-<br>-<br>-                                                                                                    |
| 生活日午正に正书的手 を測通过 建议修規及 近书残留检测 根证书检测 根证书检测 证书拉件初始化检测 本系统锁检测 证书初始化检测 签名验签检测 加密解密检测                                                                                                    |              | (2)<br>证书显示      | <b>全</b> 章显示  |            | - ×<br>- 俳智录系统<br>返回重新絵題<br>-<br>-<br>-<br>-<br>-<br>-<br>-<br>-<br>-<br>-                                                                                                    |
| 生活用会正に手的の手 を測通过 建议修規及 近书残留检测 近书控制 成书检测 成书检测 近书控件初始化检测 本系统锁检测 证书初始化检测 签名验签检测 加密解密检测 近书有效期检测                                                                                                    |              | (2)<br>证书显示      | 登章显示          |            | - X<br>- 俳智录系统<br>- 近回筆新絵題<br>-<br>-<br>-<br>-<br>-<br>-<br>-<br>-<br>-<br>-                                                                                                    |
| 生活用会正に手的の手 と測通过 建议修复设 近半线電检測 近半线電检測 近半技術知られた型別 本系統統检測 近半初始化检測 本系統統检測 近半初始化检測 法名验签检测 加密解密检测 近半有效期检测 近半す2                                                                                                    |              | (2)<br>证书显示      | ※         筆量示 |            | ¥<br>¥<br>学<br>¥<br>学<br>系统<br>近回重新絵则<br>×<br>× |
| <ul> <li>生活用会正に正书的の手</li> <li>企業の目的</li> <li>建設修复度</li> <li>建設修复度</li> <li>正书残留检测</li> <li>正书检测</li> <li>近书控件初始化检测</li> <li>本系統勧检测</li> <li>证书如始化检测</li> <li>本系統勧检测</li> <li>证书如始化检测</li> <li>弦名验检检测</li> <li>加密解密检测</li> <li>证书衣期检测</li> <li>还书衣期检测</li> <li>还书在期</li> </ul> |              | (2)<br>证书显示      | ※         第   |            | - ¥<br>登母承系统<br>近回筆留绘測<br>〇<br>〇<br>〇<br>〇<br>〇<br>〇<br>〇<br>〇<br>〇<br>〇<br>〇<br>〇<br>〇<br>〇<br>〇                                                                                                    |

系统将自动打开 IE 浏览器并跳转至登录界面,点击【介质 CA 登录】(如果提示有加载项,

请点允许)

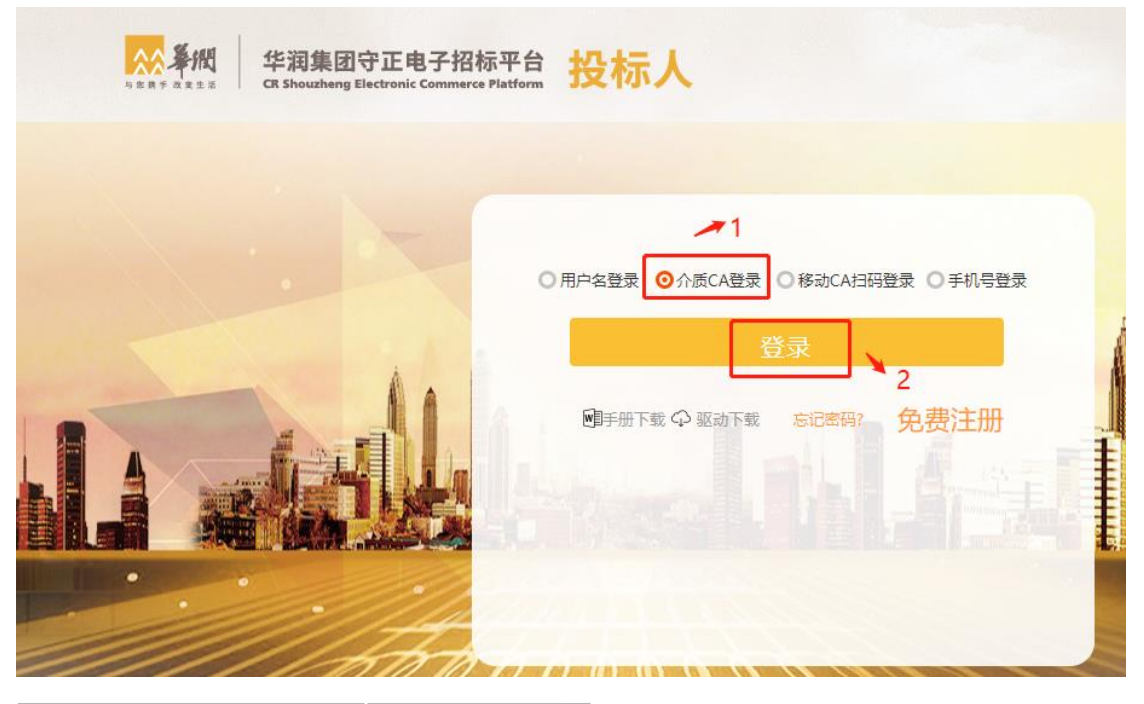

证书信息如下

| 用户名:测      | ä                                      |
|------------|----------------------------------------|
| 证书序列号: 57  | 0a9b7d4d525293daa71499364e84529b01d24f |
| 证书有效期:20   | 19年8月28日17时26分25秒(距过期还有362天)           |
| 证书颁发机构: C= | =CN, O=守正招标有限公司, OU=项目部, CN=守正招标有限公司CA |
|            | 进入系统                                   |

证书信息如下

|          | 用户名: 公司                                              |
|----------|------------------------------------------------------|
|          | 证书序列号:                                               |
|          | 证书有效期:2023年3月29日14时26分52秒( 距过期还有355天 )               |
|          | 证书颁发机构:C=CN, O=华润守正招标有限公司, OU=电子商务部, CN=华润守正招标有限公司CA |
| 验证 PIN 码 | ×<br>要給证您的用户 PIN 码:<br>                              |
| 用户PIN码:  |                                                      |
|          | □ 使用软罐盘                                              |
|          | 登录         取消                                        |

输入 CA 锁 PIN 码 (默认是 1234), 点击【登录】即可进入系统。

如不能证书 Key 登录,则需手动设置 IE,设置方法详见守正平台首页【帮助中心-平台手册 - 华润集团守正电子招标采购平台-(浏览器设置及相关问题)操作指引】。

## 3、移动 CA 扫码登录

使用华润守正移动 CA,请先确保已下载【华润守正移动 CA】APP。

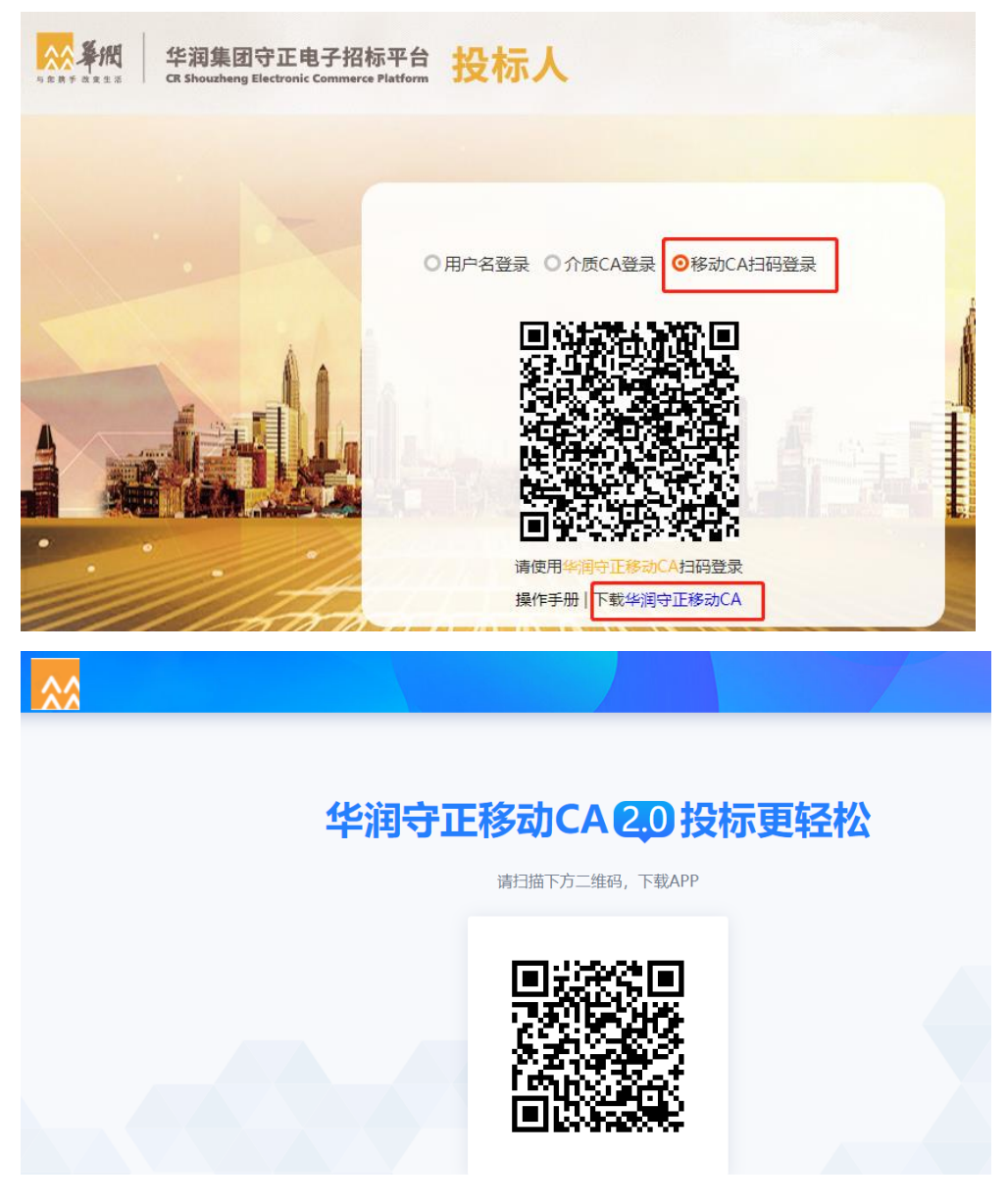

如已领取移动 CA, 先在 APP 端进行登录, 随后点击【开始扫码】, 将 APP 端与电脑端守正

平台账号进行互认,即可进入守正平台供应商业务界面,进行相关业务操作。

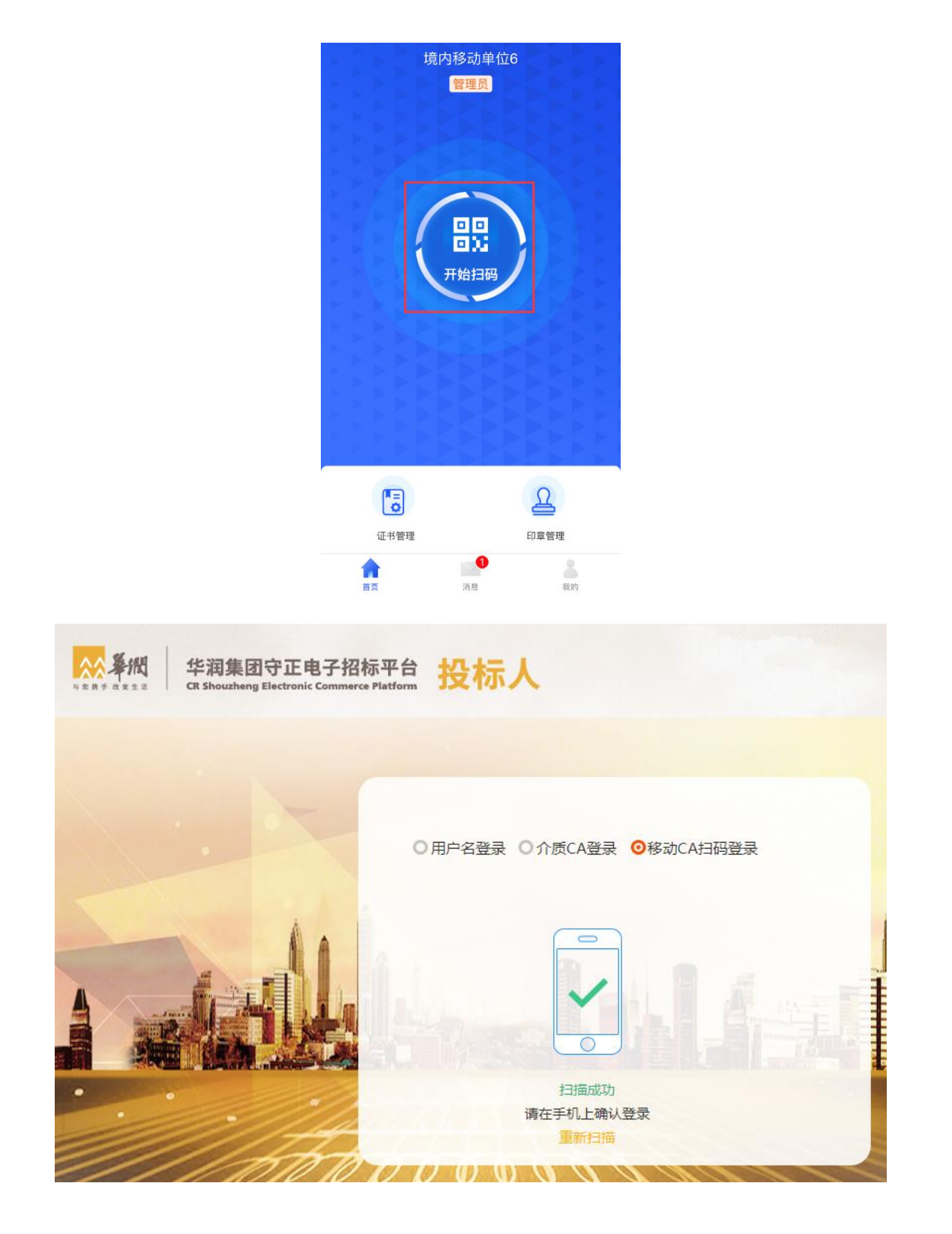

## 4、手机号码登录

选择【手机号登录】,输入用户名、密码,点击【登录】按钮,即可进入守正平台供应商界

面,进行相关业务操作。

请注意:守正平台目前仅支持选择"参与置地项目投标"的供应商创建个人账号。

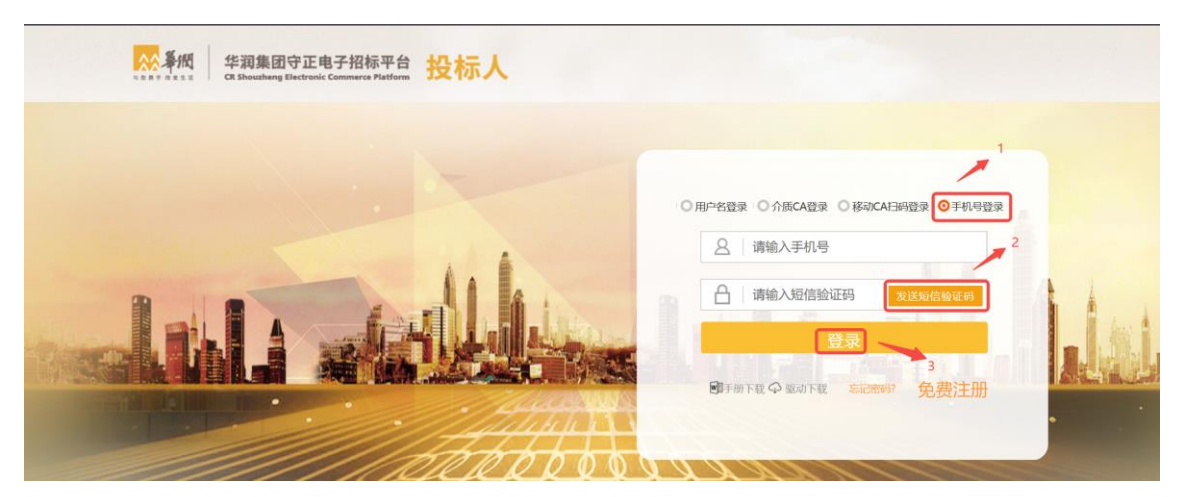

### 4.1 采购云登录后跳转

置地历史供应商仍可在华润置地采购云系统(以下简称"采购云")登录,登录后可跳转至 守正平台。

登录方式:手机号码+验证码,手机号码+密码

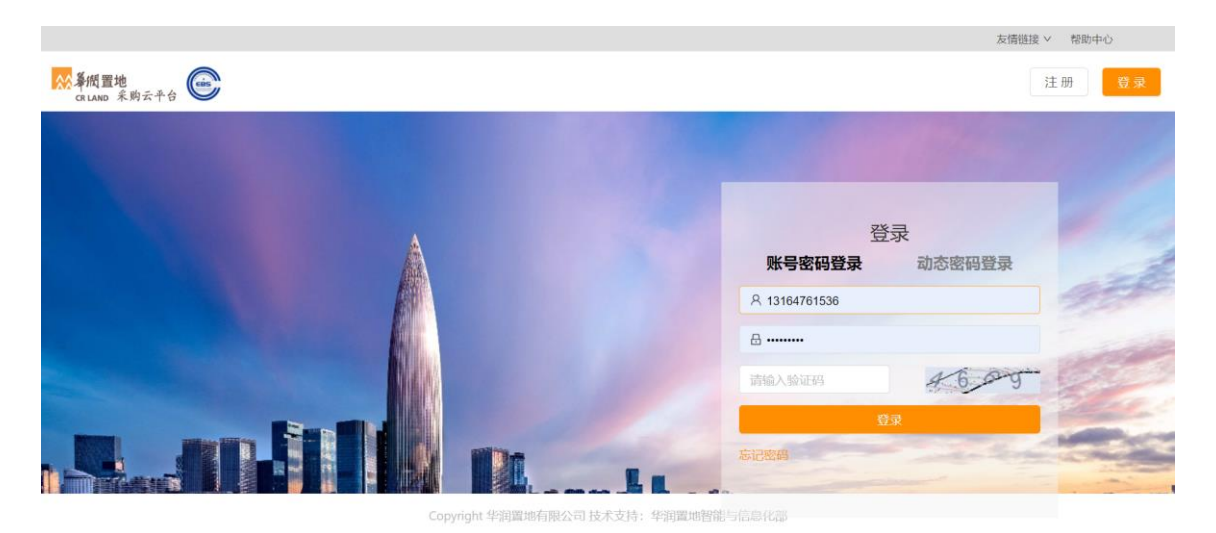

登录后通过"守正投标管理"菜单跳转至守正平台

华润守正招标有限公司

| 器 变更记录          |   | 待阅    已阅 |      |    |      |
|-----------------|---|----------|------|----|------|
|                 |   | 编号       | 内容   | 状态 | 通知时间 |
| 器 工作中心          |   |          | 暂无数据 |    |      |
|                 | ~ | 采购品类政策   |      |    |      |
|                 |   | 待阅    已阅 |      |    |      |
|                 | ~ | 编号       | 内容   | 状态 | 通知时间 |
| <b>昭 守正投标管理</b> |   |          | 暂无数据 |    |      |
| 思 结效管理          | ~ |          |      |    |      |

第-9-页

### 4.2 登录密码找回

供应商忘记登录密码时,在登录页面点击【忘记密码】即可进行密码找回操作;

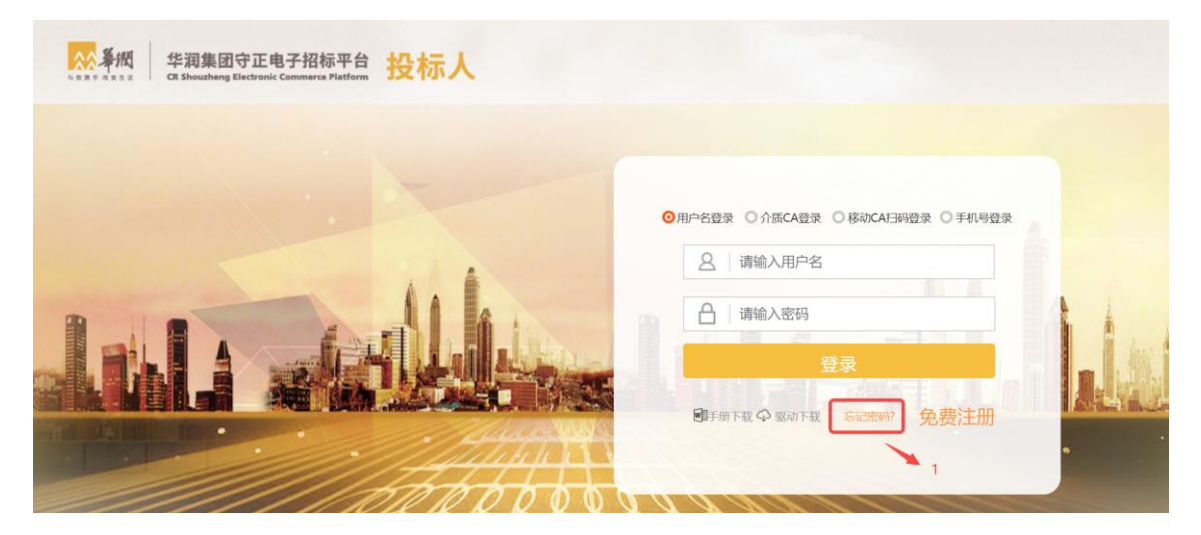

找回密码时,可选择【注册手机号接收】和【注册邮箱接收】两种验证方式。

请注意:注册人即供应商基本信息中的信息申报责任人。

| 新知研UL<br>Marting Research | 华润集团守正电子招标平台                                                          |  |
|---------------------------|-----------------------------------------------------------------------|--|
|                           | 密码找回。                                                                 |  |
|                           | 账号信息填写                                                                |  |
|                           | 账号(登录名):<br>验证方式:<br>请选择<br>注册于机号接收<br>注册部箱接收<br>新密码:<br>确认新密码:<br>确认 |  |

### 4.3 单位账号&个人账号

#### 4.3.1 单位账号

请注意:守正平台目前仅支持选择"参与置地项目投标"的供应商(境内单位/境外单位) 创建个人账号。未选择参与置地项目投标的供应商仅可使用单位账号进行登录!

### 4.3.2 个人账号

 1) 创建前提:【供应商信息管理 - 基本信息】 "是否参与置地项目投标"选"是"且基本 信息审核通过;

2) 创建的个人账号所属联系人为基本信息中的"有效"联系人;

若个人账号(同一手机号码)在多家供应商单位存在,使用手机号账号登录后,点击右
 上角【个人头像-切换单位】可实现单位切换。

|              | 招标平台     |                                                                                                    | xxee                                                                                                    |
|--------------|----------|----------------------------------------------------------------------------------------------------|----------------------------------------------------------------------------------------------------|
| 0            | <b>«</b> | 我的中面 0 ×・                                                                                                    | 0                                                                                                    |
| 招标业务管理       | >        | 招标待办 谷田 (1) (1) (1) (1) (1) (1) (1) (1) (1) (1)                                                                                                    | 非招待办 待力 0                                                                                                    |
| 非招标业务管理      | >        |                                                                                                    | 切换单位                                                                                                    |
| CA管理         | >        |                                                                                                    | ◆ 个人信息地护                                                                                                    |
| 供应商信息管理      | >        |                                                                                                    | ♥ 注销检索                                                                                                    |
| 供应商评价管理      | >        |                                                                                                    |                                                                                                    |
| 供应商信息专区 (置地) | >        |                                                                                                    |                                                                                                    |
| 其他           | >        |                                                                                                    |                                                                                                    |
|              |          | 招标常用链接                                                                                                    | 非招标常用链接                                                                                                    |
|              |          | 9     工作会     股标服名(型) 购买招标文件       → ●     朝取首紙印度文件 → ●     上传投版文件 → ●     开标大厅       → ●     評标四滴硝度 → ●     良好标志果                                                                           | <ul> <li>合同答案</li> <li>1506(3985)合同</li> <li>① (556:0)指約</li> <li>① (556:0)指約</li> <li>① (556:0)指約</li> <li>① (556:0)指約</li> <li>② (556:0)指約</li> <li>③ (556:0)指約</li> <li>③ (556:0)指約</li> <li>③ (556:0)指約</li> <li>○ (556:0)指約</li> <li>○ (556:0)(10)(10)(10)(10)(10)(10)(10)(10)(10)(1</li></ul> |
| ⑦ 系統帮助       |          | <ul> <li>● 投标人業以回数</li> <li>● 投标人業以回数</li> <li>● 投标人業以回数</li> <li>● 空伝系名</li> <li>● 算法指示文件</li> <li>■ 算法指示文件</li> <li>■ 算法指示文件</li> <li>■ 算法指示文件</li> <li>■ 算法指示文件</li> <li>● 投标点</li> </ul> |                                                                                                    |

在弹出框内选择跳转到已绑定的其他单位。

请注意: 仅一般联系人账号可以切换单位, 单位账号 (信息申报责任人账号) 不可切换单位。

| A Bandway Banana Co | 相称平台     |                 |                 |              |                |                | 欢迎想, |         |  |
|---------------------|----------|-----------------|-----------------|--------------|----------------|----------------|------|---------|--|
| 0                   | <b>«</b> | 我的桌面 〇 × ・      |                 |              |                |                |      | 0       |  |
| 招标业务管理              | >        |                 |                 |              |                |                |      |         |  |
| 非招标业务管理             | >        | 招标待办 待办 0 将     | 待阅 🕕            |              | 更多 非招待办 待办 (   |                |      | 切换单位    |  |
| CA管理                | >        |                 |                 |              |                |                |      | 个人信息维护  |  |
| 供应商信息管理             | >        |                 |                 |              |                |                |      | ● 注销登录  |  |
| 供应商评价管理             | >        |                 |                 |              |                |                |      |         |  |
| 供应商信息专区 (置地)        | >        |                 | 账号选择            | 94.63        | 44.10-17.17s   | ×              |      |         |  |
| 其他                  | >        |                 | 1 18752         | 版写<br>165812 | 甲亚古柳 雷德——巴坦仁公司 | 1000           |      |         |  |
|                     |          | 1771-2-09 田北本10 | 2 ——号担标公司       | 18752065812  | 一号投标公司         | 切換             |      |         |  |
|                     |          | 1010-76 HILE DE | 3 二号投标公司        | 18752065812  | 二号投标公司         | 切换             |      |         |  |
|                     |          |                 | 4 置地二号投标公       | 司18752065812 | 置地二号投标公司       | 当前登陆单位         |      |         |  |
|                     |          | 📮 工作台           | 5 置地九号投标公       | 司18752065812 | 置地九号投标公司       | 切换             | 到的合同 |         |  |
|                     |          | → 🖉 领取答疑道       | 5               |              |                |                |      |         |  |
|                     |          | → 🞧 评标澄清回       | <u>n</u>        |              |                |                |      |         |  |
|                     |          |                 | 10 •   H 4 1 /1 | ▶ H   C      |                | 每页 10 条, 共 5 条 | 2    | 客服      |  |
|                     |          |                 |                 |              |                |                |      |         |  |
|                     |          | 常用链接            |                 |              |                |                |      |         |  |
|                     |          |                 |                 |              |                |                |      | i and a |  |
|                     |          | 🥒 指导视频          | 🥖 领取答疑澄清文件      | ■ 投标人操作手册    |                |                |      |         |  |
|                     |          | ● 投标人堂风间题       | 1 平台版动          | 投标文件制作专用软    | (牛             |                |      |         |  |
|                     |          | - AND CHIMPINE  | . 132.47        |              |                |                |      |         |  |
| ② 系统帮助              |          | <b>》</b> 投标服名   | 2 购买招标文件        | 投标结果         |                |                |      | Ų       |  |

## 4.3.3 个人账号修改密码

若需要修改个人账号(非信息申报责任人/第一联系人账号)密码,登录系统后,点击右上 角用户选项,下拉菜单中选择【个人信息维护】,

点击"修改密码"进入密码修改页面。

|                                         | 电子招标平台   |                                       |                   | 双边的,权限感到就是21    |
|-----------------------------------------|----------|---------------------------------------|-------------------|-----------------|
| 0                                       | «        | - 現め記載 (1) × ・                        |                   | ● 仅限隔离测试员2      |
| 招标业务管理                                  | ~ 1      |                                       | itio(An eta 0)    | 20号投标公司         |
| IQ 标准的                                  | 2        |                                       | 4F101077, 1-992 🥎 | 切牌单位            |
| 投标                                      | >        |                                       |                   | ☆ 个人信息维护        |
| 开标评标                                    | 2        |                                       |                   | ●注摘登录           |
| 接続情報                                    | *        |                                       |                   |                 |
| 投标编制                                    |          |                                       |                   |                 |
| 投标结果 (子标段)                              |          |                                       |                   |                 |
| 投标结果 (重地功)                              | J)       | 招标常用链接                                | 非招标常用链接           |                 |
| 合同上传                                    |          |                                       |                   |                 |
| 资格预审                                    | 2        | 重地采购云平台<br><br>金融服务专区                 | (此四商报价) 🔒 报价查询    |                 |
| 异议                                      |          | 😝 保证金状态查询 🔷 💊 投标报名 🔶 🔁 购买招标文件         |                   |                 |
| 1QUÉ                                    |          | → Ø 领取答疑澄清文件 → Ø 上传投标文件 → 0 开标大厅      |                   |                 |
| 费用确认                                    | >        | 🗢 😝 评标遗清回复 🗢 📪 投标结果                   |                   |                 |
| 费用与发票查询                                 |          |                                       |                   |                 |
| 非招标业务管理                                 |          | 常用链接                                  |                   |                 |
| CA管理                                    | >        |                                       |                   |                 |
| 月他                                      | 2        | 🤤 置她采购云平台 📝 領歐答疑澄濤文件 🧧 投标人操作手册        |                   |                 |
|                                         |          | 投标人常见问题 【2 平台驱动 复行文件制作专用软件            |                   |                 |
|                                         |          | 🔁 保证金状态查询 💊 投标报名 📋 购买招标文件             |                   |                 |
| (7) 系统带则                                |          |                                       |                   |                 |
| Same And 华花和田守正的<br>Contraction Destroy | 电子指标平台   |                                       |                   | 欢迎您,权限隔离测试员2! 🌘 |
| <b>6</b>                                | <b>«</b> | 我的中面 C 个人信息名誉 × 投标款名 × •              |                   |                 |
| 招标业务管理                                  | Ŭ,       | <b>禄存修改 修改密码 扫码绑定证书</b>               |                   |                 |
| 投标准备                                    | ×        | 01 个人信息 "温馨提醒:信息申报责任人个人信息请在【基本信息】中维护, | 修改后需提交基本信息审核。     | $\odot$         |
| 投标报名                                    |          | 单位名称: 四号投标公司                          |                   |                 |
| 购买招标文件                                  |          | 他州曾任石: 杉/限际高级临行532                    |                   |                 |
| 投标                                      | >        | 手机导码(个人登录号):*                         |                   |                 |
| 开标评标                                    | >        | HS / IGH1:                            |                   |                 |
| 投标情况                                    | >        |                                       |                   |                 |
| 资格预带                                    | >        |                                       |                   |                 |
| 异议                                      |          |                                       |                   |                 |
| 投诉                                      |          |                                       |                   |                 |
| 费用确认                                    | >        |                                       |                   |                 |
| <b></b> 扭用与发票查询                         |          |                                       |                   |                 |
| 非招标业务管理                                 | >        |                                       |                   |                 |
| CA管理                                    | >        |                                       |                   |                 |
| 其他                                      | >        |                                       |                   |                 |
|                                         |          |                                       |                   |                 |
|                                         |          |                                       |                   |                 |
|                                         |          |                                       |                   |                 |
|                                         |          |                                       |                   |                 |